### 111學年度下學期學分採認申請步驟:

1.登入教務行政資訊系統 <u>https://noustud.nou.edu.tw/</u>

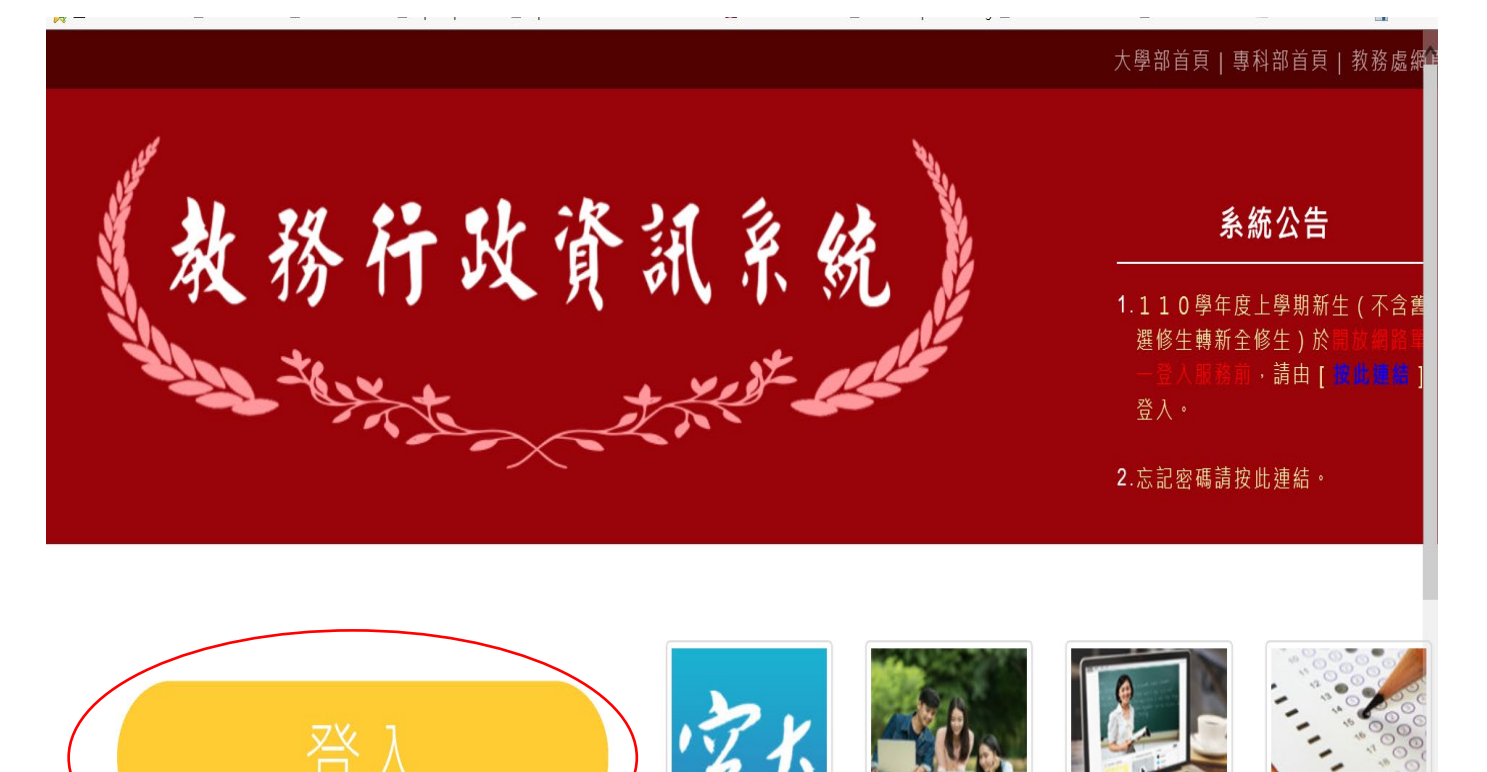

## 2.點『登入』輸入『帳號:學號』及『密碼』

<

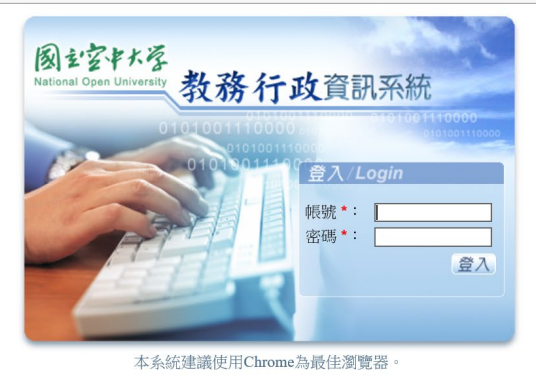

建識最佳瀏覽螢幕解析度1024 × 768 Copyright (c) 2006 National Open University All Rights Reserved

€ 150% ·

3.選『學分抵免』

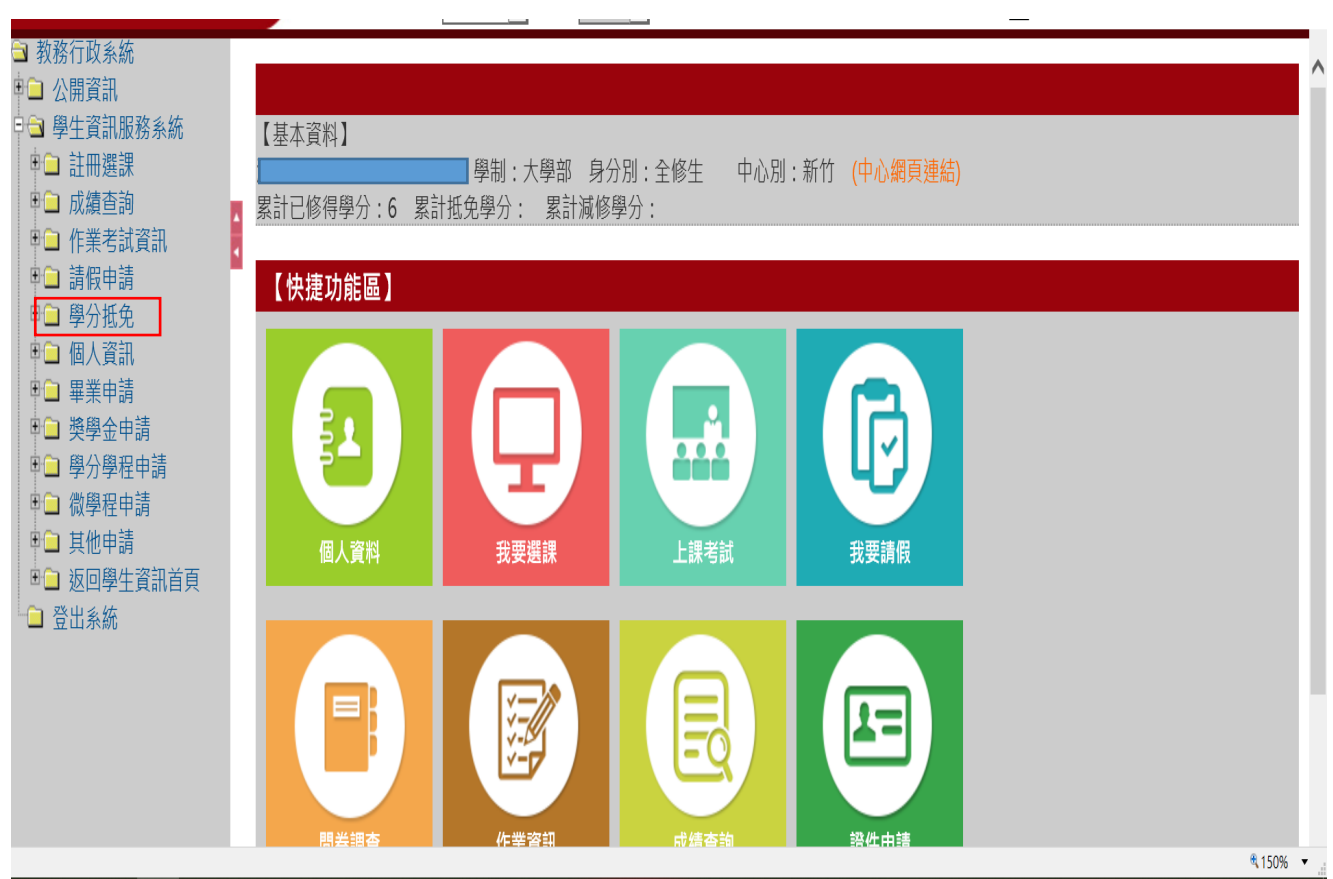

### 4. 選『點選校內學分採認申請』→開始申請

| 國主字科                                                                                                    | 关系 教務行政資訊系统                                           | ^                                                  |
|----------------------------------------------------------------------------------------------------|-------------------------------------------------------|----------------------------------------------------|
|                                                                                                    | ダー ○ 身分別:在籍學生 ✔ 學制:大學部 ✔                              | 上次登入日期:2021/07/21 11:48:54 🛕 閒置30分鐘未儲存之輸入資料,將無法保存! |
| <ul> <li>□ 教務行政系統</li> <li>□ 公開資訊</li> <li>□ 公開資訊</li> <li>□ 學生資訊服務系統</li> <li>□ 註冊選課</li> <li>□ 口績查查詢</li> <li>□ 作業考試資訊</li> </ul> | CCS010M_校內學分採認申請 <sub>2019</sub><br>學年期 * : 110 上學期 ✓ | 學號 * : 開始申請 查 詢                                    |
| <ul> <li>□ 請假甲請</li> <li>□ □ 學分抵免</li> <li>□ 校外學分抵免撤銷</li> </ul>                                                                    | 全選 全不選 刪除                                             | 【10 筆 1/0 頁 0筆】                                    |
| <ul> <li>申請</li> <li>● 校内學分採認撤銷</li> <li>申請</li> </ul>                                                                              | 申請序號     學號       查無符合資料!!                            | 姓名 學年期 申請狀態                                        |
| <ul> <li>● 摩 歴滅修申請</li> <li>● 校内學分採認申請</li> <li>● 直詢撤銷結果</li> <li>● 本物問ハザタは田</li> </ul>                                             |                                                       |                                                    |
| <ul> <li>● 旦詞学力加光和未</li> <li>● 學分抵免審核通知</li> <li>● 個人資訊</li> <li>● 思愛中誌</li> </ul>                                                  |                                                       |                                                    |
| <ul> <li>□ 準示中詞</li> <li>□ 獎學金申請</li> <li>□ 學分學程申請</li> <li>□ 御母分學程申請</li> </ul>                                                    |                                                       |                                                    |

### 5. 選『最高學歷』→存檔

| ■ 教務行政系統                                                                   |                                                              |  |  |  |  |  |  |  |
|----------------------------------------------------------------------------|--------------------------------------------------------------|--|--|--|--|--|--|--|
| 🗀 公開資訊                                                                     | 【編輯畫面】- 新增                                                   |  |  |  |  |  |  |  |
| □ 學生資訊服務系統 □ 註冊選課                                                          | 學號: 帶出基本資料 姓名:                                               |  |  |  |  |  |  |  |
| <ul> <li>□ 成績查詢</li> <li>□ 作業考試資訊</li> </ul>                               | 中心別: 新竹學習指導中心 ✔ 最高學歷. <mark>請選擇 請選取最高學歷·確認後請按存檔按鈕</mark> 廣課師 |  |  |  |  |  |  |  |
| <ul> <li>□ 請假申請</li> <li>□ ③ 學分抵免</li> </ul>                               | 聯絡電話:         通訊地址:         推廣教育學分班<br>空大畢肄業         某市      |  |  |  |  |  |  |  |
| <ul> <li>校外學分抵免撤銷</li> <li>申請</li> <li>校中開八城初撤端</li> </ul>                 | 回查詢頁 清除 存満 ビーター 「空界車業建業生」                                    |  |  |  |  |  |  |  |
| <ul> <li>         (权內学力休認頒劇         申請         - 圖 廢麻減修由請      </li> </ul> |                                                              |  |  |  |  |  |  |  |
| ● 校內學分採認申請<br>● 查詢撤銷結果                                                     |                                                              |  |  |  |  |  |  |  |
| <ul> <li>■ 查詢學分抵免結果</li> <li>■ 學分抵免審核通知</li> </ul>                         |                                                              |  |  |  |  |  |  |  |
| <ul> <li>□ □ 個人資訊</li> <li>□ □ 畢業申請</li> </ul>                             |                                                              |  |  |  |  |  |  |  |
| □□ 獎學金申請<br>□□ 學分學程申請<br>□□ 微學程申請                                          |                                                              |  |  |  |  |  |  |  |
| vascript:void(0);                                                          | ٩,150%                                                       |  |  |  |  |  |  |  |

#### 6. 選『帶出採認科目』

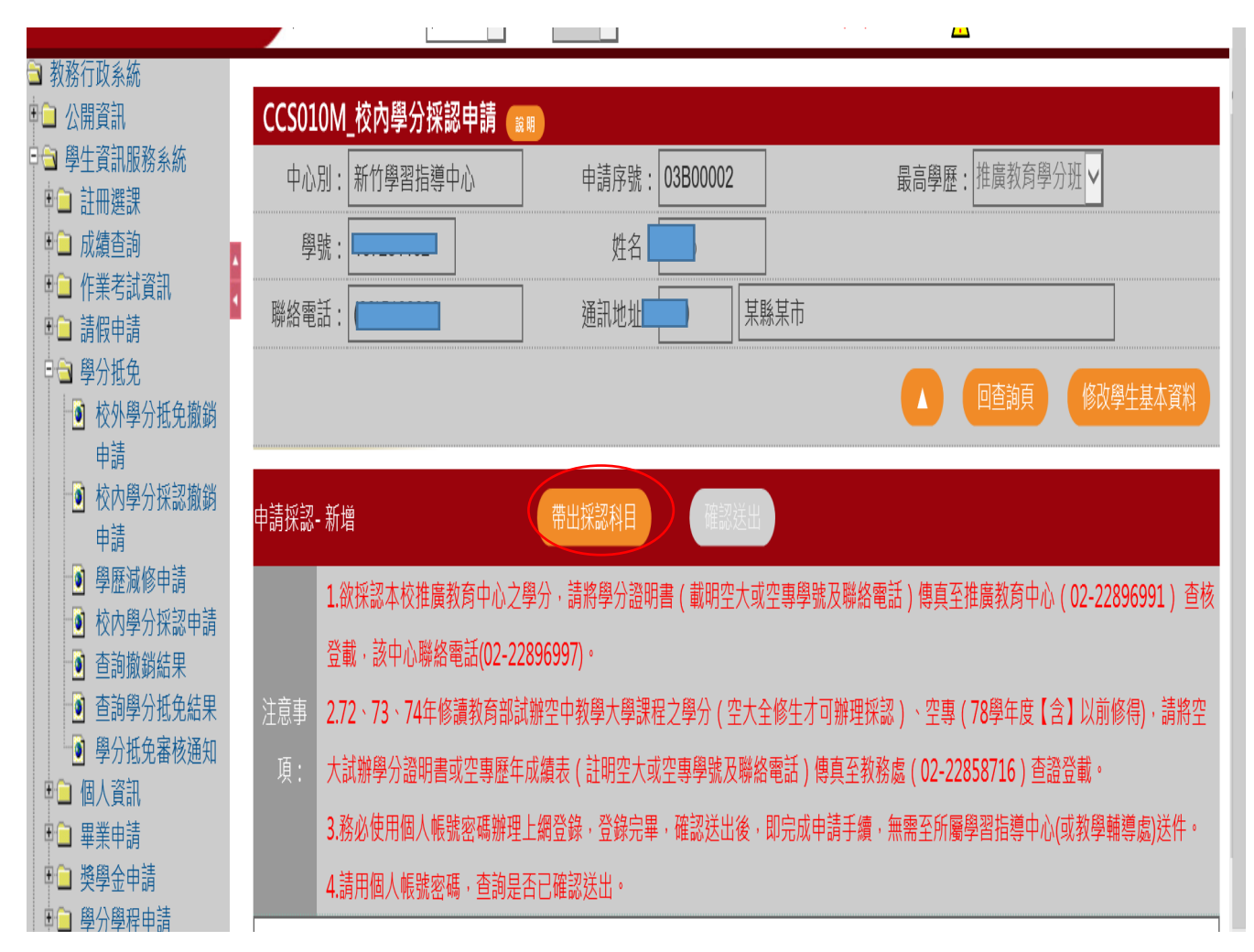

# 7.點『學校類別』→再按查詢

| CCS010M_校內學分採認申請 🔐          |                               |   |
|-----------------------------|-------------------------------|---|
| 學號:                         | 學校類別*:請選擇<br>空大試辦             |   |
|                             | 推廣教育學分班 空大畢肄業 除 查詢            |   |
|                             | 空專畢業肄業生<br>空專 <b>78</b> 年以前成績 |   |
| 王建  王个建                     | 磨課師 170 員                     | 2 |
| <sub>乼躍</sub> 熼羉烄揯뫼儹屮筨籿俢侾右凵 | 學制 医 名 學年期 科目代號 科目名稱 學        | 数 |
| 时发汗学化效力币口更叶位阻于:             |                               |   |
|                             |                               |   |
|                             |                               |   |
|                             |                               |   |
|                             |                               |   |
|                             |                               |   |
|                             |                               |   |
|                             |                               |   |
|                             |                               |   |
|                             |                               |   |
|                             |                               |   |

### 8.點『全選』後儲存

|   | 【查 | 韵畫面】<br>學號: |            |    | ₿<br>→ | 醫校類别 <mark>*:</mark> 推廣教 | 救育學分班 ✔      | 清除。     |
|---|----|-------------|------------|----|--------|--------------------------|--------------|---------|
|   |    | CCS110M_    | 採認選單       |    |        |                          |              |         |
| 1 | 全  | 選 全不導       | <b>廣</b> 存 |    |        |                          | [1] 【 1000 筆 | 1/1頁2筆】 |
|   |    | 學制          | 學號         | 姓名 | 學年期    | 科目代號                     | 科目名稱         | 學分數     |
|   | ✓  | 大學部         |            |    | 109上學期 | 728012                   | 社會福利實習       | 2       |
|   | ✓  | 大學部         |            |    | 109上學期 | 208103                   | 社會工作實習       | 2       |
|   |    |             |            |    |        |                          |              |         |

## 9.點『確認送出』即可,無需繳交任何證明資料

| 申請採認-新增                                                                        | 帶出採認科目                     | 列印申請表                    | 列印學系申請表              | 確認送出    |
|--------------------------------------------------------------------------------|----------------------------|--------------------------|----------------------|---------|
| 1.欲採認本校推廣教育中心之學分,請將學分證明書(載明空大專登載,該中心聯絡電話(02-22896997)。                         | 或空專學號及聯絡電話)                | 傳真至推廣教                   | 育中心(02-228969        | 991) 查核 |
| 注意事 2.72、73、74年修讀教育部試辦空中教學大學課程之學分(空大台項:<br>項: 大試辦學分證明書或空專歷年成績表(註明空大或空專學號及聯結    | 全修生才可辦理採認)、<br>絡電話)傳真至教務處( | 空專(78學年<br>(02-22858716) | 度【含】以前修得)<br>) 查證登載。 | ),請將空   |
| <ul><li>3.務必使用個人帳號密碼辦理上網登錄,登錄完畢,確認送出後,</li><li>4.請用個人帳號密碼,查詢是否已確認送出。</li></ul> | ,即完成申請手續,無需                | 至所屬學習指                   | 導中心(或教學輔導            | 「處)送件。  |
|                                                                                |                            |                          |                      |         |

| ← 選           ← 不選           ・・・・・・・・・・・・・・・・・・・・・・・・・・・・・ |        |        |     |           |          |       |       | 頁2筆】 |
|------------------------------------------------------------|--------|--------|-----|-----------|----------|-------|-------|------|
| 優先順序                                                       | 採認科目代碼 | 採認科目名稱 | 學分數 | 本校原修讀科目名稱 | 本校原修讀學分數 | 原修讀學年 | 原修讀學期 | 畢/肄業 |
| □ 編 001                                                    | 728012 | 社會福利實習 | 2   | 社會福利實習    | 2        | 109   | 上學期   | 肄業   |
| □ 编 002                                                    | 208103 | 社會工作實習 | 2   | 社會工作實習    | 2        | 109   | 上學期   | 肄業   |